## Tant que l'onglet FDMD sur Oval-e est bloqué, vous pourrez toujours retrouver vos joueurs sur l'application FDMD sous l'onglet « TOUS ».

Se connecter sur FDMD avec ses identifiants

| C              | onnexion        |  |
|----------------|-----------------|--|
| Identifiant :  | FRANCE<br>RUGBY |  |
| Mot de passe : |                 |  |
| •••••          |                 |  |
|                | SE CONNECTER    |  |

Sur la page avec les rencontres, sélectionnez « Composition Non Validée » pour votre club

| Dimanche 20 Septembre                           |                         |       |                         |   |
|-------------------------------------------------|-------------------------|-------|-------------------------|---|
| 3ÈME / 4ÈME SÉRIE - CHAMPIONNAT TERRITORIAL / M | +18                     |       |                         |   |
|                                                 | COMPOSITION NON VALIDÉE | 15:00 | COMPOSITION NON VALIDÉE | > |

## Cliquez sur « Saisir ma composition d'équipe »

| COMPOSITION NON VALIDÉE |             | 15:00                          | COMPOSITION NON VALIDÉE |
|-------------------------|-------------|--------------------------------|-------------------------|
|                         |             |                                |                         |
|                         |             | Saisir ma composition d'équipe |                         |
|                         | Cliquez-ici |                                |                         |

Sur la feuille de match, n'ayant pas pu compléter et gérer vos listes sur l'onglet FDMD d'Oval-e tous vos joueurs apparaissent sous l'onglet « TOUS »

|             |   |         |   |            | Composition d'équipe |     | i) aide Détail des quali | fications 🛍 🖻 | Valider |
|-------------|---|---------|---|------------|----------------------|-----|--------------------------|---------------|---------|
| Cliquez-ici |   | EQUIPE  |   | BANC       |                      | ~   | $\sim$                   | ]             |         |
|             |   | 1 Tous  |   | • <b>1</b> | U                    | (2) | 3                        |               |         |
|             | 1 | Tous    | ۲ | A          | 4                    | )(5 |                          | 17            |         |
|             |   | Séniors | 0 |            |                      |     |                          | 18            |         |
|             |   | DAT     | 0 | AM         |                      |     | ( <b>-</b> )             |               |         |

Il ne vous reste plus qu'à les placer sur le terrain